# **MLA Approver Guide**

Per TTU, TTUHSC, and TTUHSC El Paso Operating Policies, employees should report leave via a Web Leave Report, Web Time Entry Timesheet, or TimeClock Plus by established payroll deadlines. However when this does not occur, a manual leave adjustment (MLA) is required. This guide instructs on all aspects of the MLA process for approvers.

Submit an MLA on behalf of another employee when:

- You need to report leave hours for an employee after payroll has processed.
- You need to correct leave time for an employee that was reported under the wrong leave code or entered with the wrong amount of hours.
- You have some level of supervisory authority for the employee granted to you by your department or superior.

You may submit an MLA for exempt and non-exempt employees. NOTE: Submitting an MLA will only adjust leave balances. If an employee needs to receive pay for leave reported, a manual check request is required.

## Submit an MLA for an Employee

1. Click the MLA link via Payroll & Tax's website. <u>https://www.depts.ttu.edu/payroll/payroll-areas/time-and-leave/mla.php</u>

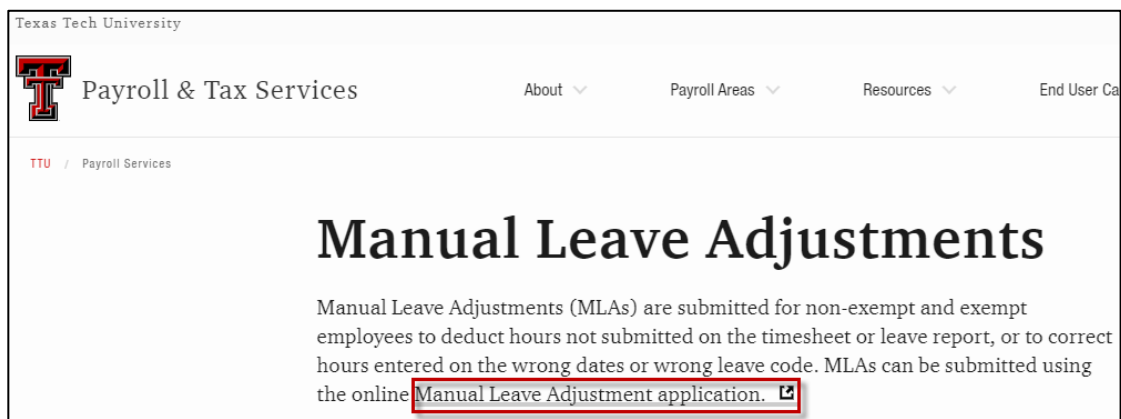

2. Select Functions > Create Leave Adjustment for Someone Else. Note than once you begin, the work cannot be saved for completion later.

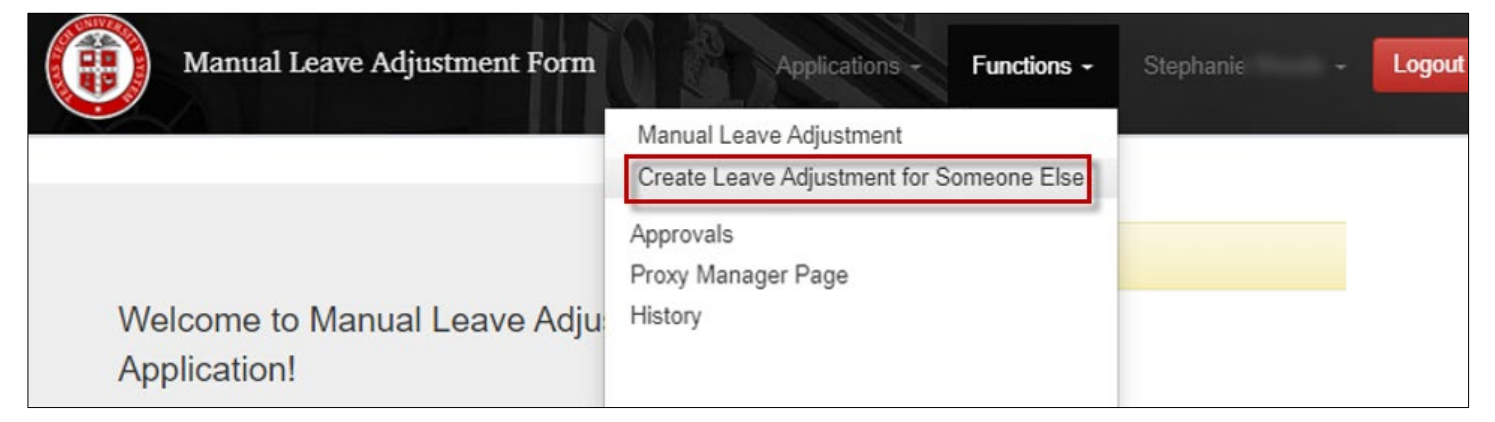

3. Enter the R# for the employee you wish to submit an MLA. Click Create new transaction.

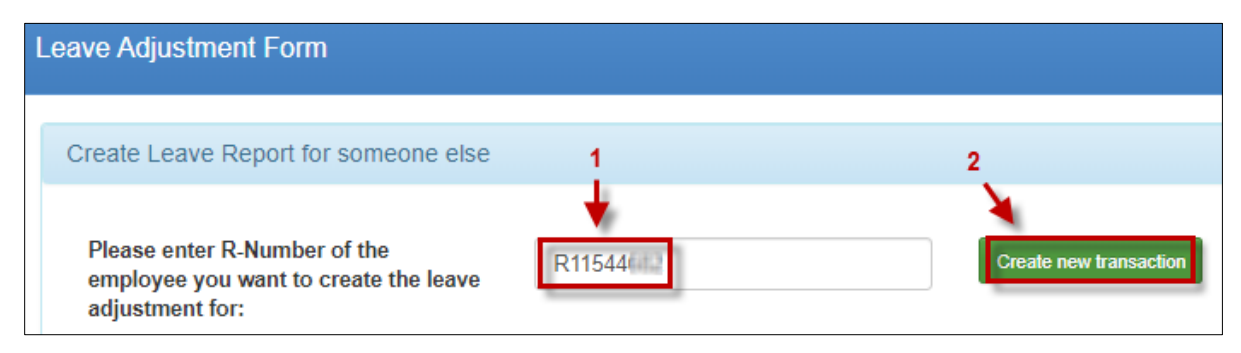

4. Once you have verified that the employee has the leave balances to submit the manual leave adjustment, add a check mark to the field "I have verified the availability of leave hours", then select the correct year and pay period to adjust. If the employee is on leave or terminated, add a check mark to "Employee on Leave or no longer active".

| Leave Adjustn                           | nent Form                                             |                           |                                                                               |                                                                                                    |                                                                   |
|-----------------------------------------|-------------------------------------------------------|---------------------------|-------------------------------------------------------------------------------|----------------------------------------------------------------------------------------------------|-------------------------------------------------------------------|
| Create Leave                            | e Report for someone                                  | else                      |                                                                               |                                                                                                    |                                                                   |
| Please ente<br>employee y<br>adjustment | r R-Number of the<br>ou want to create the le<br>for: | R1154<br>ave              |                                                                               |                                                                                                    |                                                                   |
| Employee Int                            | ormation                                              |                           |                                                                               |                                                                                                    |                                                                   |
| Name:                                   | Josue Mor                                             | R#:                       | R11544                                                                        | Email:                                                                                                    | Josh.mor∈<br>@ttuhsc.edu                                          |
| Chart:                                  | E - Texas Tech Unv H<br>Sci Ctr El Paso               | th Department:            | 363001 - Hunt S<br>Admin Elp                                                  | ON Originator:                                                                                                    | Stephanie                                                         |
| Leave Inform                            | ation                                                 |                           |                                                                               |                                                                                                    |                                                                   |
| ☑ I have ve<br>Pay Period t<br>Adjust:  | rified the availability of the                        | e leave hours             | ✓ 2020 -<br>2020 -<br>2020 -<br>2020 -<br>2020 -                              | Add<br>MN8 ( 2020-07-01 - 2020-<br>MN7 ( 2020-06-01 - 2020-<br>MN6 ( 2020-05-01 - 2020-<br>MN5 ( 2020-05-01 - 2020-                 | Check if necessary<br>Employee on<br>Leave or no<br>longer active |
| Date                                    | Reason<br>Adjusted                                    | Earn Code R<br>Reported H | Reported<br>lours<br>2020 -<br>2020 -<br>2020 -<br>2020 -<br>2020 -<br>2020 - | MNS (2020-04-01 - 2020-<br>MN4 (2020-03-01 - 2020-<br>MN3 (2020-02-01 - 2020-<br>MN2 (2020-01-01 - 2020-<br>MN1 (2019-12-01 - 2019- | 04-50)<br>03-31)<br>02-29)<br>01-31)<br>12-31)                    |

5. Click Add.

| Leave Information                                                                                                    |                    |                       |                   |      |                      |               |                                                 |  |  |  |
|----------------------------------------------------------------------------------------------------|--------------------|-----------------------|-------------------|------|----------------------|---------------|-------------------------------------------------|--|--|--|
| ✓ I have verified the availability of the leave hours Pay Period to 2020 NNR (2020 07 04 2020 07 04 2020 07 07 07 07 07 07 07 07 07 07 07 07 07 |                    |                       |                   |      |                      |               |                                                 |  |  |  |
| Adjust:                                                                                                    | 2020               |                       | *                 | 2020 | ) - MN8 ( 2020-07-0  | 1 - 2020-0 🗸  | <ul> <li>Employee on<br/>Leave or no</li> </ul> |  |  |  |
|                                                                                                    |                    |                       |                   |      |                      |               | longer active                                   |  |  |  |
|                                                                                                    |                    |                       |                   |      |                      |               | <b>+</b> Add                                    |  |  |  |
| Date                                                                                                    | Reason<br>Adjusted | Earn Code<br>Reported | Reported<br>Hours |      | Revised Earn<br>Code | Revised Hours |                                                 |  |  |  |

6. Select the date the leave occurred. Each instance of leave to adjust must be entered as a separate day. Do not group hours over multiple days into one entry.

Each MLA submission will support numerous days and assorted Reasons Adjusted, as long as each entry falls within the pay period selected. For example, you now wish to report 16 hours of vacation that was not reported previously; you would create two entries with a Reason Adjusted of "Hours Previously Not Submitted", with each entry including 8 hours.

| Le | ave Ir | forn | natio | on |    |            |              |                |                       |                   |                      |                  |           |
|----|--------|------|-------|----|----|------------|--------------|----------------|-----------------------|-------------------|----------------------|------------------|-----------|
|    | July,  | 2020 | -     |    |    | $\uparrow$ | $\downarrow$ |                |                       |                   |                      |                  |           |
|    | Su     | Мо   | Tu    | We | Th | Fr         | Sa           | ne leave hou   | Irs                   |                   |                      |                  |           |
| F  | 28     | 29   | 30    | 1  | 2  | 3          | 4            |                |                       | 2022 10           | 0 / 0000 07 04 /     | 0000             |           |
| ŀ  | 5      | 6    | 7     | 8  | 9  | 10         | 11           |                | *                     | 2020 - MN         | 18 ( 2020-07-01 - 4  | 2020-0 🗸         | Employe   |
|    | 12     | 13   | 14    | 15 | 16 | 17         | 18           |                |                       |                   |                      |                  | longer ac |
|    | 19     | 20   | 21    | 22 | 23 | 24         | 25           |                |                       |                   |                      |                  |           |
|    | 26     | 27   | 28    | 29 | 30 | 31         | 1            |                |                       |                   |                      |                  |           |
|    | 2      | 3    | 4     | 5  | 6  | 7          | 8            | ason<br>justed | Earn Code<br>Reported | Reported<br>Hours | Revised<br>Earn Code | Revised<br>Hours |           |
|    |        |      |       |    |    | То         | day          |                | ·                     |                   |                      |                  | Save      |
|    | 07/    | dd/2 | 020   | 1  |    |            |              | ~              | ~                     | 0                 | ~                    | 0                | Sare      |
|    | -      |      |       |    |    |            |              |                |                       |                   |                      |                  | Cancel    |

7. Select the Reason Adjusted. After selecting the Reason Adjusted, other fields may no longer be available for selection as necessary.

| Date       | Reason<br>Adjusted            | Earn Code<br>Reported                | Reported<br>Hours | Revised<br>Earn Code | Revised<br>Hours |                |
|------------|-------------------------------|--------------------------------------|-------------------|----------------------|------------------|----------------|
| 07/03/2020 | V                             | view Nat Submitt                     | 0                 | ~                    | 0                | Save<br>Cancel |
|            | Hours Entere<br>Correct Hours | ed with Wrong Co<br>s Previously Sub | ode<br>omitted    |                      |                  |                |

- a. Hours Previously Not Submitted
  - Use this reason when you wish to report leave that was not reported before
- b. Hours Entered with Wrong Code
  - Use this reason when leave was reported with the wrong leave code (e.g. reported vacation when sick should have been reported)
- c. Correct Hours Previously Submitted
  - Use this reason when leave was submitted with the correct leave code, but not the correct time (e.g. reported 8 hours of sick when 4 hours should have been reported). Also, use this reason when leave was submitted with both the incorrect leave code and the incorrect time (e.g. reported 4 hours of vacation when 8 hours of sick should have been reported)
- 8. Fill out the remaining fields as instructed below. Click Save when finished. NOTE: Hours must be in quarter hour increments, decimal format.

| Date       | Reason Adjusted | Earn Code<br>Reported              | Reported Hours   | Revised Earn<br>Code | Revised Hours       |            |        |
|------------|-----------------|------------------------------------|------------------|----------------------|---------------------|------------|--------|
| 07/03/2020 | Hours Previ 🗸   | ~                                  | 0                | VAC - Vacat 🗸        | 8                   | Save       | Cancel |
|            |                 | Select the leave of leave not repo | ode for the type | of<br>Enter          | r the total hours f | or the lea | ve     |

### **Hours Previously Not Submitted**

#### Hours Entered with Wrong Code

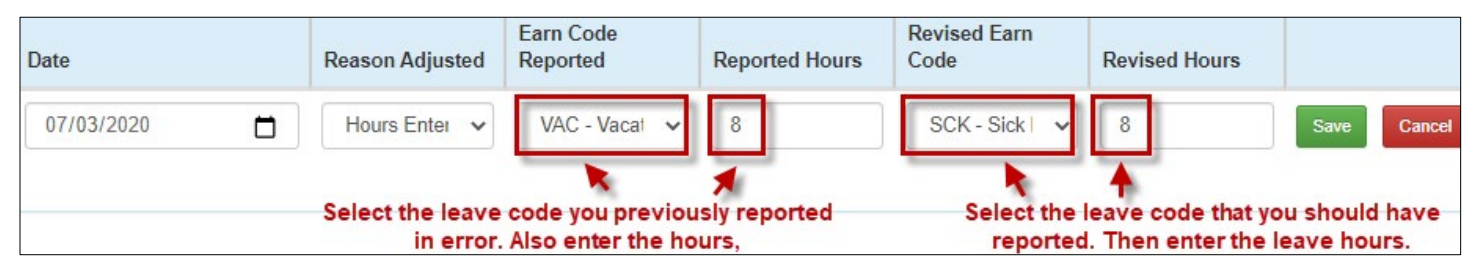

### **Correct Hours Previously Submitted**

| Date       | Reason Adjusted                           | Earn Code<br>Reported             | Reported Hours | Revised Earn<br>Code                 | Revised Hours                         |       |        |
|------------|-------------------------------------------|-----------------------------------|----------------|--------------------------------------|---------------------------------------|-------|--------|
| 07/03/2020 | Correct Hou 🗸                             | SCK - Sick 🖌 🗸                    | 8              | SCK - Sick 🗸 🗸                       | 4 ÷                                   | Save  | Cancel |
| Sele       | ect the leave code<br>ted. Also enter the | you previously<br>hours reported. | s              | elect the correct I<br>the correct h | eave code. Also e<br>nours to report. | enter |        |

9. If you have additional time for the selected pay period to report on the Manual Leave Adjustment, click Add and begin the process again.

|            |                                   |                       |                |                   |               | <b>+</b> Add |
|------------|-----------------------------------|-----------------------|----------------|-------------------|---------------|--------------|
| Date       | Reason Adjusted                   | Earn Code<br>Reported | Reported Hours | Revised Earn Code | Revised Hours |              |
| 2020-07-03 | Hours Previously Not<br>Submitted |                       | 0              | VAC               | 8             |              |

10. If deemed necessary, by yourself or per departmental guidance, click Attachments to upload any documentation that is needed for the approval of your MLA.

|     | Date       | Reason                                   | Reason Adjusted |              |                                    | Reported Hours                                                                                                    | Revised Earn Code                                                                                                    | Revised Hours                |            |
|-----|------------|------------------------------------------|-----------------|--------------|------------------------------------|----------------------------------------------------------------------------------------------------|----------------------------------------------------------------------------------------------------|------------------------------|------------|
|     | 2020-07-03 | Hours Pre<br>Submittee                   | eviously N<br>d | ot           |                                    | 0                                                                                                    | VAC                                                                                                    | 8                            | 2          |
| Att | achments   |                                          |                 |              |                                    |                                                                                                    |                                                                                                    |                              | Submit     |
|     |            | 1                                        | List of fi      | les uploaded |                                    |                                                                                                    |                                                                                                    |                              |            |
|     |            |                                          | ID              | File Name    | Uploa                              | ded by Upload                                                                                                    | led On Downloa                                                                                                    | d                            |            |
|     |            |                                          |                 |              |                                    |                                                                                                    |                                                                                                    |                              |            |
|     |            | (                                        | Upload          | Files:       |                                    |                                                                                                    |                                                                                                    |                              |            |
|     |            |                                          |                 |              |                                    |                                                                                                    |                                                                                                    |                              |            |
|     |            | Choose File<br>Choose File No file chose |                 |              |                                    |                                                                                                    |                                                                                                    |                              |            |
|     |            | Choose File No file chose                |                 |              |                                    |                                                                                                    |                                                                                                    |                              |            |
|     |            |                                          |                 |              |                                    |                                                                                                    |                                                                                                    |                              |            |
|     |            |                                          |                 |              |                                    |                                                                                                    |                                                                                                    | Close                        |            |
|     |            |                                          |                 |              |                                    |                                                                                                    |                                                                                                    |                              |            |
|     |            |                                          |                 |              | Lis                                | t of files uploaded                                                                                                    |                                                                                                    |                              |            |
|     |            | L                                        |                 |              | Lis                                | t of files uploaded                                                                                                    | Uploaded b                                                                                                    | by Uploaded On               | Download   |
|     |            |                                          |                 |              | Lis                                | t of files uploaded<br>) File Name                                                                                                    | Uploaded b                                                                                                    | by Uploaded On               | Download   |
|     |            |                                          |                 |              | Lis<br>ID<br>10                    | t of files uploaded<br>File Name<br>Email from supervis                                                                                     | Uploaded to Uploaded to Upload | 2020-07-30                   | Download 🔒 |
|     |            |                                          |                 |              | Lis<br>IC<br>10                    | t of files uploaded<br>) File Name<br>) Email from supervis                                                                                 | Uploaded b<br>sor.docx DFU938                                                                                                    | 2020-07-30                   | Download 🔒 |
|     |            |                                          |                 |              | Lis<br>IC<br>10                    | t of files uploaded<br>File Name<br>Email from supervis                                                                                     | Uploaded b<br>sor.docx DFU938                                                                                                    | Dy Uploaded On<br>2020-07-30 | Download 🔒 |
|     |            |                                          |                 |              | Lis<br>IC<br>10                    | t of files uploaded<br>) File Name<br>) Email from supervis                                                                                 | Uploaded b<br>sor.docx DFU938                                                                                                    | Dy Uploaded On<br>2020-07-30 | Download 🔒 |
|     |            |                                          |                 |              | Lis<br>IC<br>10<br>Up              | t of files uploaded<br>) File Name<br>) Email from supervis<br>load Files:                                                                  | Uploaded b<br>sor.docx DFU938                                                                                                    | 2020-07-30                   | Download 🔒 |
|     |            |                                          |                 |              | Lis<br>ID<br>10<br>Up              | t of files uploaded<br>File Name<br>Email from supervis<br>load Files:<br>Choose File<br>Email fr                                           | Uploaded b<br>sor.docx DFU938                                                                                                    | Dy Uploaded On<br>2020-07-30 | Download   |
|     |            |                                          |                 |              | Lis<br>IC<br>10<br>Up<br>C<br>File | t of files uploaded<br>File Name<br>Email from supervis<br>load Files:<br>Choose File<br>Choose File<br>Email fro                           | Uploaded to<br>sor.docx DFU938<br>om supervisor.docx                                                                                                    | by Uploaded On<br>2020-07-30 | Download   |
|     |            |                                          |                 |              | Lis<br>ID<br>10<br>Up<br>C<br>File | t of files uploaded<br>File Name<br>Email from supervis<br>Noad Files:<br>Choose File<br>Choose File<br>Email from<br>uploaded successfully | Uploaded b<br>sor.docx DFU938<br>om supervisor.docx                                                                                                    | by Uploaded On<br>2020-07-30 | Download   |

11. Once you are finished, click Submit. When you see the transaction ID and the "submitted successfully" message, you are finished.

|     | I have verified the averified the averifi | vailability of the leave ho       | urs                   |                |                       |               |                                                  |   |
|-----|----------------------------------------------------------------------------------------------------|-----------------------------------|-----------------------|----------------|-----------------------|---------------|--------------------------------------------------|---|
|     | Pay Period to Adjust:                                                                                                    | 2020                              |                       | ♥ 2020 -       | MN8 ( 2020-07-01 - 20 | 20-07-31) 🗸   | Employee on Leave<br>or no longer active     Add |   |
|     | Date                                                                                                    | Reason Adjusted                   | Earn Code<br>Reported | Reported Hours | Revised Earn Code     | Revised Hours |                                                  |   |
|     | 2020-07-03                                                                                                    | Hours Previously Not<br>Submitted |                       | 0              | VAC                   | 8             | 2                                                |   |
| Att | achments                                                                                                    |                                   |                       |                |                       |               | Submit Cance                                     | I |

| Leave Adjustment                      | Form - Transaction Nu                                                                                             | mber: 532             |                  |                       |               |                                          |  |  |  |  |
|---------------------------------------|----------------------------------------------------------------------------------------------------|-----------------------|------------------|-----------------------|---------------|------------------------------------------|--|--|--|--|
| Create Leave Re                       | port for someone else                                                                                             |                       |                  |                       |               |                                          |  |  |  |  |
| Please enter R-N<br>want to create th | lumber of the employee you<br>he leave adjustment for:                                                            | R11544                |                  |                       |               |                                          |  |  |  |  |
| Employee Inform                       | ation                                                                                                    |                       |                  |                       |               |                                          |  |  |  |  |
| Name:                                 | Josue Mor                                                                                                    | R#:                   | R11544           | Ema                   | ail: Jo       | osh.mor€<br>@ttuhsc.edu                  |  |  |  |  |
| Chart:                                | E - Texas Tech Unv Hlth Sci<br>El Paso                                                                            | Ctr Department:       | 363001 - Hunt SO | N Admin Elp Oriç      | ginator: Si   | tephanie                                 |  |  |  |  |
| Leave Information                     | ı                                                                                                    |                       |                  |                       |               |                                          |  |  |  |  |
| I have verified<br>Pay Period to Adj  | the availability of the leave ho<br>ust: 2020                                                                     | purs                  | ✔ 2020 -         | MN8 ( 2020-07-01 - 20 | 20-07-31)     | Employee on Leave<br>or no longer active |  |  |  |  |
| Date                                  | Reason Adjusted                                                                                                   | Earn Code<br>Reported | Reported Hours   | Revised Earn Code     | Revised Hours | s                                        |  |  |  |  |
| 2020-07-03                            | Hours Previously Not<br>Submitted                                                                                 | L                     | 0                | VAC                   | 8             |                                          |  |  |  |  |
| Attachments                           | Attachments Transaction (transaction ID: 532) submitted successfully. This page will be redirected in few seconds |                       |                  |                       |               |                                          |  |  |  |  |

# Check the MLA Progress

1. You may view the MLA progress by accessing History via the Functions menu. In addition, you will also receive an email notification if the MLA is approved or rejected.

| Manual Leave Adjustment Form | Applications - Functions -               | Stephanie | - Logout |
|------------------------------|------------------------------------------|-----------|----------|
|                              | Manual Leave Adjustment                  |           |          |
|                              | Create Leave Adjustment for Someone Else |           |          |
|                              | Approvals                                | -         |          |
|                              | Proxy Manager Page                       |           |          |
| Welcome to Manual Leave Adju | History                                  |           |          |
| Application!                 |                                          |           |          |

| Aanual Le    | eave Ad   | justment   | History      |              |                             |              |                         |                      |            |               |            |                    |                                       |          |
|--------------|-----------|------------|--------------|--------------|-----------------------------|--------------|-------------------------|----------------------|------------|---------------|------------|--------------------|---------------------------------------|----------|
| Chart        |           | Trans No   | Depa<br>Code | irtment      | Employee                    | Ap           | prover                  | Рау Туре             | 1          | Pay Period    | Originator | Year               | 5                                     | Status   |
|              | ~         |            |              |              |                             |              |                         |                      | •          |               |            |                    |                                       | ~        |
| Note: If th  | he depart | mental app | orover is in | correct, Ple | ease contac                 | ct Payroll   | and Tax Serv            | ices at webm         | aster      | .payroll@ttu. | edu        |                    |                                       |          |
| Trans<br>No. | Chart     | Year       | Period       | Org<br>Code  | Dept.<br>Name               | Emp.<br>Name | Emp.<br>Approve<br>Date | ed Departr<br>Approv | nent<br>er | Payroll       | Originator | Submission<br>Date | Status                                | Doc      |
| 532          | E         | 2020       | MN8          | 363001       | Hunt<br>SON<br>Admin<br>Elp | Josue<br>Mor |                         |                      |            |               | Stephanie  | 8/11/20            | Waiting<br>on<br>Employee<br>Approval | View Doc |

- 2. The status field indicates were the MLA is currently.
  - a. Waiting on Employee Approval
    - MLA is currently pending the employee's review
  - b. Waiting on Department Approval
    - MLA is pending the assigned approver's review
  - c. Waiting on Payroll Apply
    - o MLA is approved and is pending Payroll's application
  - d. Applied
    - MLA has been applied. Updated leave balances may be reviewed via the Employee Dashboard or Cognos reports within one day.
  - e. Rejected
    - MLA was sent back to you by the employee for correction.

### MLA Approved or Rejected by Employee

1. Whether the employee approves or rejects the MLA, it will route back to you for final approval or correction. To access the MLA, click on the link provided in the email notification.

| MLA Transaction 319 Returned Notification                                                                                                    |                                        |  |  |  |  |  |  |
|----------------------------------------------------------------------------------------------------|----------------------------------------|--|--|--|--|--|--|
| APPLICATION: MLA<br>SUBJECT: MLA Transaction 319 Returned Notification<br>This email is sent from an unattended mailbox. Please do not respond to this address.<br>The following Manual Leave Adjustment (MLA) request has been returned per comment below. Please review the Manual Leave Adjustment (MLA) document using the MLA System here |                                        |  |  |  |  |  |  |
| Comment by: Catherine<br>Comment: Submitted in error<br>Transaction Number: 319<br>Employee Name: Amanda<br>Employee R#: R00731<br>Pay Period Adjusted: 2020 - MN4 ( 2020-03-01 - 2020-03-31)                                                                                                    | MLA Rejected by<br>Employee<br>Example |  |  |  |  |  |  |
| You are receiving this email because you are the originator.                                                                                                    |                                        |  |  |  |  |  |  |
| Thank you                                                                                                    |                                        |  |  |  |  |  |  |

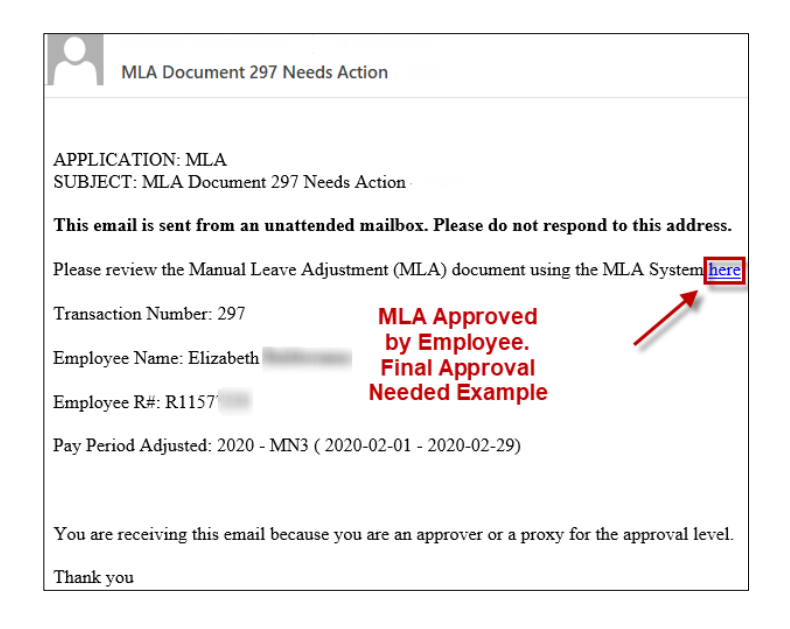

2. Resubmit an MLA that was rejected, or perform your second approval.

### MLA Rejected by Employee – Adjustment Needed

To adjust and resubmit the MLA, click the Edit icon.

| L                                                                                                    | eave Information |                                   |                       |                |                   |               |        |        |
|----------------------------------------------------------------------------------------------------|------------------|-----------------------------------|-----------------------|----------------|-------------------|---------------|--------|--------|
| I have verified the availability of the leave hours       Pay Period to Adjust:     Year: 2020       Pay Period to Adjust:     Year: 2020       Pay Number: 2020 - MN8 (2020-07-01 - 2020-07-<br>31) |                  |                                   |                       |                |                   |               |        |        |
|                                                                                                    | Date             | Reason Adjusted                   | Earn Code<br>Reported | Reported Hours | Revised Earn Code | Revised Hours |        |        |
|                                                                                                    | 2020-07-03       | Hours Previously Not<br>Submitted |                       | 0              | VAC               | 8             |        |        |
|                                                                                                    |                  |                                   |                       |                |                   |               |        |        |
| Att                                                                                                    | achments         |                                   |                       |                |                   |               | Submit | Cancel |

Make the necessary changes, then click Save followed by Submit.

|     | Date       | Reason Adjusted | Earn Code<br>Reported | Reported Hours | Revised Earn<br>Code | Revised Hours | 1             |
|-----|------------|-----------------|-----------------------|----------------|----------------------|---------------|---------------|
|     | 07/03/2020 | Hours Previ 🗸   | ~                     | 0              | VAC - Vacat 🗸        | 8             | Save          |
| Att | achments   |                 |                       |                |                      | 2             | Submit Cancel |

### MLA Approved by Employee – Final Approval Needed

Manual Leave Adjustment Approvals Department Pay Period Chart Trans No Employee Pay Type Originator Year Status Code Approver ¥ ¥ ¥ Note: If the departmental approver is incorrect, Please contact Payroll and Tax Services at webmaster.payroll@ttu.edu Emp. Approved Trans Org Dept. Emp. Department Payroll Submission No. Chart Year Period Code Name Name Date Approver Approver Originator Date Status Doc Hunt Josue Stephanie Waiting on SON Stephanie MN8 8/13/20 533 Е 2020 363001 More 8/13/20 Department Admin - Westerlie Tellines (Pending) Approval Elp

To perform final approval and submit the MLA to Payroll for application, click View Doc.

Review the MLA, add a check mark to the field "I have verified the availability of leave hours", then click Approve.

| Leave I                                                                               | nfo                                                                         |                                   |                           |                                 |                                             |                   |  |  |  |
|---------------------------------------------------------------------------------------|-----------------------------------------------------------------------------|-----------------------------------|---------------------------|---------------------------------|---------------------------------------------|-------------------|--|--|--|
|                                                                                       |                                                                             |                                   |                           |                                 |                                             |                   |  |  |  |
| 🖉 l ha                                                                                | ave verified the avail                                                      | lability of the leave hours       |                           |                                 |                                             |                   |  |  |  |
| Pay Pe                                                                                | eriod to Adjust:                                                            | Year : 2020                       |                           | Pay Number : 2020 - N<br>07-31) | Employee on<br>Leave or no<br>longer active |                   |  |  |  |
| Date                                                                                  | •                                                                           | Reason Adjusted                   | Earn Code Reported        | Reported Hours                  | Revised Earn Code                           | Revised Hours     |  |  |  |
| 2020                                                                                  | 0-07-03                                                                     | Hours Previously Not<br>Submitted |                           | 0                               | SCK                                         | 8                 |  |  |  |
|                                                                                       | Submitted by Stephanie 8/13/20<br>Employee - Approved by Josue More 8/13/20 |                                   |                           |                                 |                                             |                   |  |  |  |
|                                                                                       |                                                                             |                                   |                           |                                 |                                             |                   |  |  |  |
| Attachmer                                                                             | nts                                                                         |                                   |                           |                                 |                                             |                   |  |  |  |
| 10                                                                                    | <b>5</b> 1 M                                                                |                                   |                           |                                 | 5                                           |                   |  |  |  |
| ID                                                                                    | File Name                                                                   | Upload                            | ed by                     | Uploaded On                     | Do                                          | wnload            |  |  |  |
|                                                                                       |                                                                             |                                   |                           |                                 |                                             | Upload Attachment |  |  |  |
|                                                                                       |                                                                             |                                   |                           |                                 |                                             |                   |  |  |  |
| Comments                                                                              | S                                                                           |                                   |                           |                                 |                                             |                   |  |  |  |
|                                                                                       |                                                                             |                                   |                           |                                 |                                             |                   |  |  |  |
| D                                                                                     | Comment                                                                     | Commen                            | t Added by                | Co                              | omment Added on                             |                   |  |  |  |
| I have re                                                                             | eviewed the employe                                                         | e's hours and certify the e       | employee has the required | amount of leave available       | to cover the leave reques                   | ited.             |  |  |  |
| Approve/ Reject Comment: (This is a mandatory field if you are rejecting the request) |                                                                             |                                   |                           |                                 |                                             |                   |  |  |  |
|                                                                                       |                                                                             |                                   |                           |                                 |                                             | 1                 |  |  |  |
|                                                                                       |                                                                             |                                   |                           |                                 |                                             |                   |  |  |  |
|                                                                                       |                                                                             |                                   |                           |                                 |                                             | Ø Reject ✔ Approv |  |  |  |
|                                                                                       |                                                                             |                                   |                           |                                 |                                             |                   |  |  |  |

| ~ | I have reviewed the employee's hours and certify the employee has the required amount of leave available to cover the leave requested. |           |
|---|----------------------------------------------------------------------------------------------------|-----------|
|   | Approve/ Reject Comment: (This is a mandatory field if you are rejecting the request)                                                  |           |
|   |                                                                                                    |           |
|   |                                                                                                    | 18        |
|   |                                                                                                    |           |
|   | Transaction 533 has been Approved successfully. This page will auto-refresh in a few seconds Ø Reject                                  | ✓ Approve |

## **Assigned Approvers**

The process to identify and adjust an approver for MLA's is identical to the process used to identify and adjust approvers for Web Leave Report and Web Time Entry Timesheet.

NOTE: Assigned approvers must be someone who has direct knowledge of the working hours or leave hours taken for the employee.

To find and adjust approvers, visit TeamApp. Detailed instructions are available on Payroll & Tax Services and DMFR's websites.

### Payroll & Tax Services Website

http://www.depts.ttu.edu/payroll/payroll-areas/time-and-leave.php

| T Pa | ayroll & Tax Services                                                                                                    | About 🗸                                                       | Payroll Areas 🗸 🗸                                                    |
|------|----------------------------------------------------------------------------------------------------|---------------------------------------------------------------|----------------------------------------------------------------------|
|      | departments to verify and setup Web Tim<br>available in TeamApp to assist departmen<br>Services. The organizational manager car<br>them in TeamApp. | e Entry and Web I<br>its in verifying tha<br>1 make needed ch | eave Report approve<br>t approval queues are<br>anges 24/7 themselve |
|      | The only employees departments will not<br>employees to the <u>Payroll Webmaster</u> to ha                                                          | be able to set up a<br>ave Payroll &Tax S                     | are Work Study appro<br>ervices set up the app                       |
|      | For instructions on how to navigate, setur<br>to make changes, please refer to the follow                                                           | o approval queues<br>wing list of instruc                     | in TeamApp, or to ha<br>tions on how to navig                        |
|      | Routing and Approving Time and Leave                                                                                                    | e Forms 🔎                                                     |                                                                      |
|      | Viewing Reports of Routing and Approv                                                                                                    | vers for Time and                                             | Leave Forms 🔀                                                        |
|      | • Assigning Proxies as an Organization M                                                                                                    | Ianager 🖪                                                     |                                                                      |
|      | • Viewing the Proxy Report and Removin                                                                                                    | ng Proxies as Orga                                            | nization Manager 🗋                                                   |
|      | Granting Access to HR Cognos Reports                                                                                                    | as an Organizatio                                             | n Manager ይ                                                          |

Data Management for Financial Resources

http://www.depts.ttu.edu/dmfr/resources/

| DMFR Resource                                                                                           | es                                                                  |
|----------------------------------------------------------------------------------------------------|---------------------------------------------------------------------|
| The DMFR Resources below are a collection of<br>provide support and assistance for A&F relate           | of documents and reference materials to<br>ed tasks and procedures. |
| Use the <b>Search Box</b> below to search the door<br>menu(s) to filter the list for a specific categor | ruments by <i>title</i> and/or the Drop Down<br>y.                  |
| TEAMAPP - Type in TeamApp                                                                               |                                                                     |
| Filter by Category                                                                                      | You may also select<br>Payroll as the category                      |
| RESET                                                                                                   |                                                                     |
| TeamApp 🖸                                                                                               | TeamApp: Granting Access to HR Cognos                               |
| TeamApp: Budget Prep Reports 🛽 🛛 🔪                                                                      | Reports as Org Manager 🛽 🖪                                          |
| TeamApp: Budget Prep Security Access 🔀                                                                  | TeamApp: Instructions 🖪                                             |
| TeamApp: Finance Approver Requestor Shopper                                                             | TeamApp: Reports 🕒                                                  |

### **Proxies**

If you are an assigned MLA approver, but would like someone else to approve MLA's on your behalf, you can assign a proxy. Proxies for Web Leave Report and Web Time Entry Timesheet are assigned via TeamApp. However, the process to assign a Proxy for MLAs <u>must occur within the MLA application.</u>

1. To assign a proxy for yourself, select Functions > Proxy Manager Page.

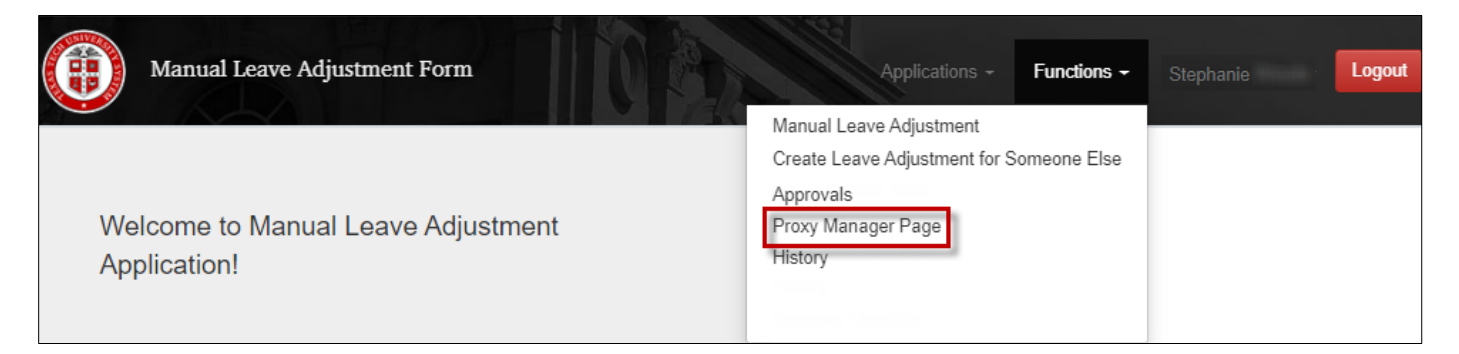

2. Click Add.

| Proxy informati | Proxy Manager<br>Proxy information stored on this page is only applicable to proxy security setup for the Manual Leave Adjustment application approvals |       |       |        |                  |                                                                           |  |  |  |  |
|-----------------|----------------------------------------------------------------------------------------------------|-------|-------|--------|------------------|---------------------------------------------------------------------------|--|--|--|--|
| Stephanie       | Rissile                                                                                                    |       |       |        |                  | 1                                                                         |  |  |  |  |
| R-NUMBER        | NAME                                                                                                    | PHONE | EMAIL | ACTIVE | ACTIVITY<br>DATE | NOTE: Adjusting the                                                       |  |  |  |  |
| « Previous      | Next »                                                                                                    |       |       |        |                  | does not affect proxies<br>assigned for leave<br>reports and time sheets. |  |  |  |  |
|                 |                                                                                                    |       | A     | dd     |                  |                                                                           |  |  |  |  |

3. Enter the R# of the employee you wish to assign as your proxy. Verify that the name field auto-populates with the employee's name after you enter the R#. Then click Save.

| 1 R-NUMBER        | NAME          | PHONE        | EMAIL                   | ACTIVE | ACTIVITY<br>DATE         |      |
|-------------------|---------------|--------------|-------------------------|--------|--------------------------|------|
| R11544            | Josue<br>Mor∉ | 915-<br>2156 | Josh.mor<br>@ttuhsc.edu |        | 08/19/2020<br>1:50:04 PM | Save |
| « Previous Next » |               |              |                         |        |                          | 2    |

4. Once you click Save, you are finished. If you wish to assign additional proxies as backups, click Add and repeat the process.

| Stephanie  | 101111       |          |                         |        |                          |   |   |  |
|------------|--------------|----------|-------------------------|--------|--------------------------|---|---|--|
| R-NUMBER   | NAME         | PHONE    | EMAIL                   | ACTIVE | ACTIVITY<br>DATE         |   |   |  |
| R11544     | Josue<br>Mor | 915-2156 | Josh.mor<br>@ttuhsc.edu |        | 08/19/2020<br>2:40:21 PM | 1 | ê |  |
| « Previous | 3 1 Next »   |          |                         |        |                          |   |   |  |
| Add        |              |          |                         |        |                          |   |   |  |